## How to choose Tax-free option for IGP order form database

1. When you open the file, in the upper left hand corner this is an option to change the layout. See below:

| •                                                                  | -0-0-0                                                                                               | 3<br>Re       | ecords                                                                                                    | 3 / 69<br>Found (Unsorted) Show All                                                                                                    | New Record D      | elete Record                             | Eind    | Sort Sort | Q,    |
|--------------------------------------------------------------------|----------------------------------------------------------------------------------------------------|---------------|----------------------------------------------------------------------------------------------------|----------------------------------------------------------------------------------------------------|-------------------|------------------------------------------|---------|-----------|-------|
| Layou                                                              | ıt: IGP                                                                                              | Univers       | al Pink 🔹                                                                                                    | View As:                                                                                                    | ew                |                                          |         |           | Aa Ed |
| Nam<br>Addr<br>City<br>Zip<br>Phor<br>Requ<br>Depa<br>Room<br>Date | e <u>Ag</u><br>ess <u>28</u><br><u>Wi</u><br>ne <u>1.8</u><br>nestor <u>E</u><br>artment<br>h/Bldg # | Reque         | st Order For<br>VENDOR<br>state<br>Attn:State<br>arroi Fax<br>very Information<br>PI Merc<br>ry & Biochemistry<br>Phone 05<br>Phone 05<br>Phone | But But   PAC # PSUset   REQ # PSUset   PAU # PSUset   PAU # PSUset   PAU # PSUset   PAU # PSUset   PAU # PSUset   PAU # PSUset   PAU # PSUset   PAU # PSUset   Order Date Confirmation #   PSUset PSUset   PUM Name or Grant PI/Supervisor Appro   Phant PSUset | siness Office Use | Only<br>See A<br>Prove<br>Quote By<br>By |         |           |       |
| LN<br>#                                                            | QTY                                                                                                  | UNIT/<br>SIZE | CATALOGUE                                                                                                    | DESCRIPTION                                                                                                    |                   | TOTAL<br>COST                            | DELNERY | 1         |       |
| 1                                                                  | 1                                                                                                    | kit           | 5067-1511                                                                                                    | Agilent RNA 6000 Nano Kit                                                                                                    | \$492.00          | \$492.00                                 |         |           |       |
| 3                                                                  |                                                                                                    |               |                                                                                                    |                                                                                                    |                   |                                          |         |           |       |
| 4                                                                  |                                                                                                    |               |                                                                                                    |                                                                                                    |                   |                                          |         |           |       |
| 5                                                                  |                                                                                                    |               |                                                                                                    |                                                                                                    |                   |                                          |         |           |       |
| 6                                                                  |                                                                                                    |               |                                                                                                    |                                                                                                    |                   |                                          |         |           |       |
| 7                                                                  |                                                                                                    |               |                                                                                                    |                                                                                                    |                   |                                          |         |           |       |
|                                                                    |                                                                                                    |               |                                                                                                    |                                                                                                    |                   |                                          |         |           |       |
| 9                                                                  |                                                                                                    |               | 1                                                                                                    | 1                                                                                                    |                   |                                          |         |           |       |

2. Click on the little arrow on the right side of that and choose the option IGP\_TaxFree and the tax will be excluded from the form.

| FileN                                | Maker P<br>Edit                                                    | ro - [IGP_Univer<br>View Insert For                                                            | sal Pink]<br>nat Records S                  | Scripts Window Help                                                     |                   |                                   |                  |      |    | <br>1       |
|--------------------------------------|--------------------------------------------------------------------|------------------------------------------------------------------------------------------------|---------------------------------------------|-------------------------------------------------------------------------|-------------------|-----------------------------------|------------------|------|----|-------------|
|                                      |                                                                    | 3<br>Records                                                                                   | 3 / 69<br>Found (Unsor                      | ted)                                                                    | v Record D        | elete Record                      | Find             | Sort | Q. |             |
| Layout:                              | IGP_Ur                                                             | iiversal Pink<br>P_Universal Pink<br>P_TaxEree                                                 | View A.                                     | Preview                                                                 |                   |                                   |                  | 1    |    | Aa Edit Lay |
| Name                                 | Agiler                                                             | VENDOR<br>VENDOR                                                                               | orm                                         | PAC #<br>PAC #<br>REQ #<br>FAU #<br>Recharge ID #                       |                   | Uniy<br> <br>  Seq. 2<br>  Seq. 2 | Source           |      |    |             |
| City<br>Zip<br>Phone                 | <u>WImi</u><br>• <u>1-800</u>                                      | nton \$                                                                                        | tate <u>DE</u>                              | Approved By<br>Order Date<br>Confirmation #<br>Fund Name or Grant Title | Vendor<br>Ordered | Quote By<br>I By                  |                  |      |    |             |
| Reque:<br>Depart<br>Room/I<br>Date O | stor <u>Boyl</u><br>ment <u>Ch</u><br>Bldg <b># _ (</b><br>Drdered | Delivery Information<br>e PI <u>1</u><br>emistry & Biochemi<br>5043 Phone<br>17 Sept 2010 Date | n<br>1erchant<br>stry<br>253661<br>e Needed | PI/Supervisor Approval                                                  |                   |                                   |                  | -    |    |             |
| LN (<br>#                            | QTY U<br>S                                                         | NIT/ CATALOGUE<br>IZE NUMBER                                                                   | Agile                                       | DESCRIPTION                                                             |                   | TOTAL<br>COST                     | DEL MERY<br>DATE |      |    |             |
| 1                                    | 1                                                                  | SU67-1011                                                                                      |                                             |                                                                         | \$492.00          | \$492.00                          |                  |      |    |             |
| 3                                    | _                                                                  |                                                                                                |                                             |                                                                         |                   |                                   |                  |      |    |             |
| 4                                    |                                                                    |                                                                                                |                                             |                                                                         |                   |                                   |                  |      |    |             |
| 5                                    |                                                                    |                                                                                                |                                             |                                                                         |                   |                                   |                  |      |    |             |
| 6                                    |                                                                    |                                                                                                |                                             |                                                                         |                   |                                   |                  |      |    |             |
| 7                                    |                                                                    |                                                                                                |                                             |                                                                         |                   |                                   |                  |      |    |             |
| 8                                    |                                                                    |                                                                                                | _                                           |                                                                         |                   |                                   |                  |      |    |             |
|                                      |                                                                    |                                                                                                |                                             |                                                                         |                   |                                   |                  |      |    |             |
| 9                                    |                                                                    |                                                                                                |                                             |                                                                         |                   |                                   |                  |      |    |             |

3. To change back to the original order form, just choose the IGP\_Universal Pink option